# Používateľská príručka

CMS pre aplikáciu Globe

# 1 Prístup k CMS

Pri prístup k CMS je potrebné mať vyššie oprávnenia. V súčasnosti má prístup len administrátor a učiteľ.

Po prihlásení používateľa do aplikácie vyberieme v menu možnosť (Slepá mapa) viď obrázok.

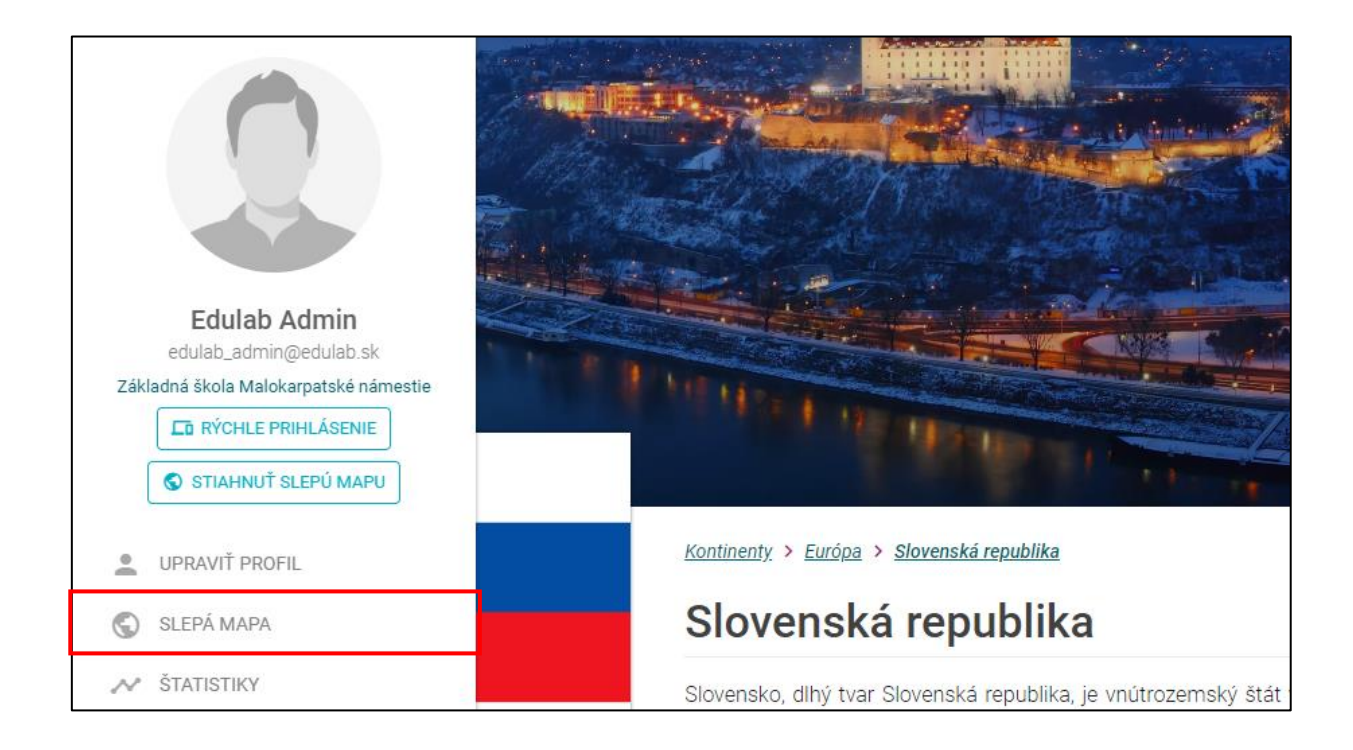

# 1.1 Spravovanie kurzov

Pre možnosť spravovania kurzov vyberieme záložku s názvom "KURZY". V tejto záložke môžeme vidieť všetky evidované kurzy v systéme. Pre vytvorenie nového kurzu použijeme tlačidlo "PRIDAŤ KURZ". Pre upravenie alebo odstránenie existujúceho kurzu vyberieme jedno z tlačidiel v stĺpčeku "Akcia".

💋 Tlačidlo pre upravenie kurzu

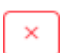

Tlačidlo pre odstránenie kurzu

PRIDAŤ KURZ Tlačidlo pre pridanie kurzu

| AL. |                |          |       |            |
|-----|----------------|----------|-------|------------|
|     | 🕲 SLEPÁ MAPA   |          |       |            |
|     | 📚 KURZY        | CVIČENIA | ÚLOHY | ger an air |
|     | Zoznam kurzov: |          |       |            |
|     | Názov          |          | Akcia |            |
|     | 1 Geografia    |          |       |            |
|     | PRIDAŤ KURZ    |          |       |            |
| tie |                |          |       | La marte   |
|     |                |          |       |            |

#### 1.1.1 Pridať kurz

| Pre | pridanie nového kurzu zvol | íme možnosť <b>PRIDAŤ KU</b> R | Z        |                           |
|-----|----------------------------|--------------------------------|----------|---------------------------|
| Vyp | lníme názov kurzu a zvolír | ne možnosť                     | ULOŽIŤ   |                           |
| ۱L  |                            |                                |          |                           |
|     | SLEPÁ MAPA                 |                                |          |                           |
|     | 🗢 KURZY                    | CVIČENIA                       | () ÚLOHY | the state of the state of |
|     | Pridať kurz:               |                                |          |                           |
|     | Názov                      |                                |          |                           |
|     | ULOŽIŤ                     |                                | ZRUŠIŤ   |                           |
| tie |                            |                                |          | AND AND                   |
|     |                            |                                |          | Contract The              |

Pridávanie cvičení a študentov je možné len pri existujúcom kurze. Ak pridávame nový kurz, je potrebné ho najskôr uložiť a potom ho opätovne upraviť. V okne s úpravami pribudne možnosť pre pridávanie cvičení a študentov.

### 1.1.2 Upravit' kurz

Pre upravenie existujúceho kurzu zvolíme v záložke s kurzami možnosť pri kurze, ktorý chceme upraviť. V tomto režime poskytuje rozhranie 2 páry tabuliek. Jedna vždy predstavuje cvičenia a študentov pridelených do kurzu a druhá zas všetky ostávajúce kurzy a študentov. Pre pridanie nového cvičenia alebo študenta zvolíme +, pre odstránenie naopak × . POZOR! - Zmeny týkajúce sa pridávania a odoberania cvičení a študentov sú ukladané okamžite, teda nie je možné ich vráťiť sltačním tlačidla

|               |                        | ZRUŠIŤ                                |                              |           |       |                             |           |            |       |  |  |  |
|---------------|------------------------|---------------------------------------|------------------------------|-----------|-------|-----------------------------|-----------|------------|-------|--|--|--|
|               |                        |                                       |                              |           |       |                             |           |            |       |  |  |  |
|               |                        |                                       |                              |           |       |                             |           |            |       |  |  |  |
| ł             | C                      | SLEPA MAPA                            |                              | ~         | ×     |                             |           |            |       |  |  |  |
|               |                        |                                       |                              | 8         | CVICE | NIA                         |           | (2) ULOHY  |       |  |  |  |
| Upraviť kurz: |                        |                                       |                              |           |       |                             |           |            |       |  |  |  |
|               | Seminár Geografia 2018 |                                       |                              |           |       |                             |           |            |       |  |  |  |
|               | Prira                  | dení študenti                         |                              |           | Prir  | adené cvičenia              |           |            |       |  |  |  |
|               |                        | Meno                                  | Priezvisko                   | Akcia     |       | Názov                       | Hodnotené | Obtiažnosť | Akcia |  |  |  |
|               | 1                      | Jožko                                 | Mrkvička                     | ×         | 1     | Veľká Británia a<br>Írsko 2 |           |            | ×     |  |  |  |
|               | 2                      | John                                  | in Cena Zoznam cvičení       |           |       |                             |           |            |       |  |  |  |
|               | Zozn                   | am študentov                          |                              |           |       | Názov                       | Hodnotené | Obtiažnosť | Akcia |  |  |  |
|               |                        | Meno                                  | Priezvisko                   | Akcia     | 1     | Štáty Beneluxu 2            |           |            | +     |  |  |  |
|               | 1                      | Student1                              | Surname1                     | +         | 2     | Veľká Británia a<br>Írsko 1 |           |            | +     |  |  |  |
|               | 2                      | Student3                              | Surname3                     | +         | 3     | Štáty Beneluxu 1            |           |            | +     |  |  |  |
|               | з                      | Student                               | Surname4                     | +         |       |                             |           |            |       |  |  |  |
|               | 4                      | Student5                              | Surname5                     | +         |       |                             |           |            |       |  |  |  |
|               | 5                      | Chuck                                 | Norris                       | +         |       |                             |           |            |       |  |  |  |
|               | 6                      | David                                 | Hasselhoff                   | +         |       |                             |           |            |       |  |  |  |
|               | 7                      | Example                               | Student                      | +         |       |                             |           |            |       |  |  |  |
|               | 8                      | English                               | Student                      | +         |       |                             |           |            |       |  |  |  |
|               | 9                      | Alfred                                | Levantovsky                  | +         |       |                             |           |            |       |  |  |  |
|               | 10                     | Joe                                   | Black                        | +         |       |                             |           |            |       |  |  |  |
|               | 11                     | Hifckwfhrbefhbrekjbhqfiuergf<br>erygf | Hhbreuljiqeolwtgltrhv<br>hyw | vgkwrtg + |       |                             |           |            |       |  |  |  |

## 1.1.3 Odstrániť kurz

V záložke zobrazujúcej zoznam všetkých kurzov je možné kurz odstrániť stlačením x pri požadovanom kurze. Pred odstránením bude používateľ vyzvaný na potvrdenie akcie.

# 1.2 Spravovanie cvičení

Pre možnosť spravovania cvičení vyberieme záložku s názvom "CVIČENIA". V tejto záložke môžeme vidieť všetky evidované cvičenia v systéme. Pre vytvorenie nového cvičenia použijeme tlačidlo "PRIDAŤ CVIČENIE". Pre upravenie alebo odstránenie existujúceho cvičenia vyberieme jedno z tlačidiel v stĺpčeku "Akcia".

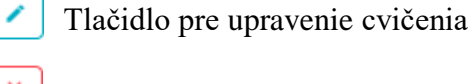

Tlačidlo pre odstránenie cvičenia

PRIDAŤ CVIČENIE Tlačidlo pre pridanie cvičenia

| $\bigcirc$ | SLEPÁ MAPA               |           |            |          |
|------------|--------------------------|-----------|------------|----------|
|            | S KURZY                  | 🖹 CVIČET  | AIA        | () ÚLOHY |
| Zo         | znam cvičení:            |           |            |          |
|            | Názov                    | Hodnotené | Obtiažnosť | Akcia    |
| 1          | Veľká Británia a Írsko 2 | Áno       | Stredná    | ×        |
| 2          | Štáty Beneluxu 2         | Áno       | Stredná    | ×        |
| 3          | Veľká Británia a Írsko 1 | Áno       | Lahká      |          |
| 4          | Štáty Beneluxu 1         | Áno       | Lahká      | ×        |

#### 1.2.1 Pridať cvičenie

Pre pridanie nového cvičenia zvolíme možnosť

PRIDAŤ CVIČENIE

V prvom rade vyberieme jazykovú verziu cvičenia, ktorú chceme pridať. Musíme vyplniť názov cvičenia minimálne v jednom jazyku. Obsah políčok "Názov" a "Popis" sa automaticky mení s výberom jazyka pričom všetky zmeny ostávajú zachované. Takto môžeme vyplniť všetky jazykové verzie naraz. Následne je potrebné zvoliť jednu z piatich obťažností cvičenia, časový limit (voliteľné), hodnotené (indikuje či sa jedná o cvičenie alebo test) a časové ohraničenie v ktorom bude cvičenie dostupné. Všetky zmeny uložíme

ULOŽIŤ

pomocou

|                   | KURZY     |   | 🖹 OVIČENIA | ÚLOHY |
|-------------------|-----------|---|------------|-------|
| Pridať ovičenie:  |           |   |            |       |
| Jazyk             |           |   |            |       |
| Slovenčina        |           | • |            |       |
| Názov             |           |   |            |       |
|                   |           |   |            |       |
| Popis             |           |   |            |       |
|                   |           |   |            |       |
|                   |           |   |            |       |
| Obtiažnosť        |           |   |            |       |
| Obtiažnosť        |           | • |            |       |
| Časový limit      | Hodnotené |   |            |       |
| 0                 | Hodnotené | ۳ |            |       |
| Dostupné od       |           |   |            |       |
| 10. 05. 2018 21:0 | 9:04      |   |            |       |
| Dostupné do       |           |   |            |       |
| 10.05.201821:0    | 9:04      |   |            |       |
|                   | UI OŽIŤ   |   |            |       |
|                   |           |   |            |       |
|                   | ZRUŠIŤ    |   |            |       |

Pridávanie úloh do cvičenia je možné len pri existujúcom cvičení. Ak pridávame nové cvičenie, je potrebné ho najskôr uložiť a potom ho opätovne upraviť. V okne s úpravami pribudne možnosť pre pridávanie úloh.

#### 1.2.2 Upravit' cvičenie

Pre upravenie existujúceho cvičenia zvolíme v záložke s cvičeniami možnosť pri cvičení, ktoré chceme upraviť. V tomto režime poskytuje rozhranie 1 pár tabuliek. Jedna vždy predstavuje úlohy pridelené do cvičenia a druhá zas všetky zostávajúce úlohy. Pre pridanie novej úlohy zvolíme + , pre odstránenie naopak × . POZOR! - Zmeny týkajúce sa pridávania a odoberania úloh sú ukladané okamžite, teda nie je možné ich vráťiť sltačním tlačidla zrušrť .

| -                        |          |   |                 | <b>*</b> • •                                                                                                    |         |        | <i><i><b>Q</b> i</i></i>          |       |
|--------------------------|----------|---|-----------------|----------------------------------------------------------------------------------------------------|---------|--------|-----------------------------------|-------|
|                          | S KURZY  |   |                 | CVIČENIA                                                                                                    |         |        | ÚLOHY                             |       |
| Upraviť cvičenie:        |          |   |                 |                                                                                                    |         |        |                                   |       |
| Jazyk                    |          | Р | Priradené úlohy |                                                                                                    |         |        |                                   |       |
| Slovenčina               |          | • |                 | Názov                                                                                                    | Zna     | čky    | Тур                               | Akcia |
| Názov                    |          |   | 1               | Ktoré z nasledujúch miest ležia vo                                                                                                    |         |        | Viac správnych                    | ×     |
| Veľká Británia a Írsko 2 |          |   |                 | Britské ostrovy od pevniny oddeľuje                                                                                                    |         |        | Odpoveď tvpu                      |       |
| Popis                    |          |   | 2               | Gibraltársky prieliv                                                                                                    |         |        | Správne/Nesprávne                 | Ľ     |
| Veľká Británia a Írsko 2 |          |   | 3               | Ktoré pojmy súvisia s Veľkou<br>Britániou?                                                                                                    |         |        | Viac správnych<br>odpovedí        | ×     |
|                          |          |   | 4               | Na Britských ostrovoch tečú rieky<br>Temža a Severn                                                                                                    |         |        | Odpoveď typu<br>Správne/Nesprávne | ×     |
| Obtiažnosť<br>Stredná v  |          | • | 5               | Nájdite Glasgow                                                                                                    |         |        | Slepá mapa                        | ×     |
| Časový limit Hodpotaná   |          |   | 6               | Nájdite Manchester                                                                                                    |         |        | Slepá mapa                        | ×     |
| 600                      | Áno      | v | 7               | Nájdite Liverpool                                                                                                    |         |        | Slepá mapa                        | ×     |
| Dostupné od              |          | - | 8               | Nájdite Edinburg                                                                                                    |         |        | Slepá mapa                        |       |
| 05. 05. 2018             | 00:50:38 |   | 9               | Nájdite Cardiff                                                                                                    |         |        | Slepá mapa                        |       |
| Dostupné do              |          |   | 10              | Nide out                                                                                                    |         |        |                                   |       |
| 31. 01. 2036 23:59:59    |          |   | 10              | Najdile Cork                                                                                                    |         |        | Siepa mapa                        | Ľ     |
|                          |          | z | ozna            | m úloh                                                                                                    |         |        |                                   |       |
| ULOZIT                   |          |   |                 | Názov                                                                                                    |         | Značky | Тур                               | Akcia |
|                          | ZRUŠIŤ   |   | 1               | Ktoré pojmy súvisia s Írskom?                                                                                                    |         | mesta  | Viac správnych<br>odpovedí        | +     |
|                          |          |   | 2               | Aký pojem sa vzťahuje na Luxemburg?                                                                                                    |         |        | Jedna správna<br>odpoveď          | +     |
|                          |          |   | 3               | Monument Atomium v Bruseli symbolizu<br>miliárd krát zväčšenú molekulu                                                                                                    | ije 165 |        | Jedna správna<br>odpoveď          | +     |
|                          |          |   |                 | A CONTRACTOR OF A CONTRACTOR OF A CONTRACTOR OF A CONTRACTOR OF A CONTRACTOR OF A CONTRACTOR A CONTRACTOR A C |         |        |                                   |       |

## 1.2.3 Odstrániť cvičenie

V záložke zobrazujúcej zoznam všetkých cvičení je možné cvičenie odstrániť stlačením x pri požadovanom cvičení. Pred odstránením bude používateľ vyzvaný na potvrdenie akcie.

# 1.3 Spravovanie úloh

Pre možnosť spravovania úloh vyberieme záložku s názvom "ÚLOHY". V tejto záložke môžeme vidieť všetky evidované úlohy v systéme. Pre vytvorenie nového cvičenia použijeme tlačidlo "PRIDAŤ ÚLOHU". Pre upravenie alebo odstránenie existujúcej úlohy vyberieme jedno z tlačidiel v stĺpčeku "Akcia".

Tlačidlo pre upravenie úlohy

Tlačidlo pre odstránenie úlohy

PRIDAŤ ÚLOHU Tlačidlo pre pridanie úlohy

| 9  |                                                  |          |                               |       |
|----|--------------------------------------------------|----------|-------------------------------|-------|
|    | S KURZY                                          | CVIČENIA | 🕐 Ú                           |       |
| Zo | znam úloh:                                       |          |                               |       |
|    | Belg                                             | Značky   | Тур                           | Akcia |
| 1  | Belgicko je známe ako "krajina bojujúca s morom" |          | Odpoveď typu Správne/Nesprávn | e 🖍 🗙 |
| 2  | Ktoré pojmy súvisia s Belgickom?                 |          | Viac správnych odpovedí       | ×     |
| 3  | V Belgicku pri hraniciach s Francúzskom žijú     |          | Jedna správna odpoveď         | ×     |
| 4  | V Belgicku počtom prevládajú Flámy nad Valónmi.  |          | Odpoveď typu Správne/Nesprávn | e 🖍 🗙 |
| 5  | Aký pojem sa vzťahuje na Belgicko?               |          | Jedna správna odpoveď         | ×     |

#### 1.3.1 Pridať úlohu

Pre pridanie novej úlohy zvolíme možnosť

PRIDAŤ ÚLOHU

V prvom rade vyberieme jazykovú verziu úlohy, ktorú chceme pridať. Musíme vyplniť názov úlohy minimálne v jednom jazyku. Obsah políčok "Názov" a "Popis", "Otázka" a "Možnosti" sa automaticky mení s výberom jazyka pričom všetky zmeny ostávajú zachované. Takto môžeme vyplniť všetky jazykové verzie naraz. Následne je potrebné zvoliť typ úlohy (Slepá mapa, Otázka s možnosťami), časový limit, značky (voliteľné). V závislosti od zvoleného typu úlohy sa nám zobrazí na pravej strane príslušný editor.

#### 1.3.1.1 Úloha typu "Otázka s možnosťami"

V prípade typu úlohy "Otázka s možnosťami" sa nám objaví rozhranie na nesledujúcom obrázku.

|                               | S KURZY                                            | É CVIČ | ČENIA | () ú                                    |         |       |
|-------------------------------|----------------------------------------------------|--------|-------|-----------------------------------------|---------|-------|
|                               | Upraviť úlohu:                                     |        |       |                                         |         |       |
|                               | Jazyk                                              |        | Otázk | а                                       |         |       |
|                               | Slovenčina                                         |        |       | ré pojmy súvisia s Írskom?              |         |       |
|                               | Názov                                              |        | Тур   |                                         |         |       |
| Ktoré pojmy súvisia s Írskom? |                                                    |        | Via   | c správnych odpovedí                    |         | *     |
|                               | Popis                                              |        | Možn  | osti                                    |         |       |
|                               | Ktoré pojmy súvisia s Írskom?                      |        |       | Text                                    | Správne | Akcia |
|                               |                                                    |        | 1     | Birmingham                              |         | ×     |
|                               | Typ úlohy Časový limit<br>Otázka s možnosťami v 45 | sec.)  | 2     | Konštitučná monarchia - veľkovojvodstvo |         | ×     |
|                               | Značky                                             |        | 3     | Atómium                                 |         |       |
|                               | mesta                                              |        | 5     | Atomam                                  |         | Ĺ     |
|                               |                                                    |        | 4     | Poldre                                  |         | ×     |
|                               | ULOŽIŤ                                             |        | 5     | Rotterdam                               |         | ×     |
|                               | ZRUŠIŤ                                             |        | б     | Európsky parlament                      |         | ×     |
|                               |                                                    |        | 7     | Dublin                                  |         | ×     |

V tomto editore je potrebné vyplniť text otázky, typ otázky a jednotlivé možnosti. Text otázky a jednotlivé možnosti majú viac jazykových verzií. Vždy sa zobrazuje verzia podľa zvoleného jazyka. Podporované sú nasledujúce typy úloh:

- Jedna správna odpoveď umožňuje označenie len jednej možnosti ako správnej
- Viac správnych odpovedí umožňuje označenie viacerých možností ako správnych
- Odpoveď typu Správne/Nesprávne umožňuje označenie len jednej možnosti ako správnej

Možnosti do tabuľky pridávame pomocou tlačidla **PRIDAŤ MOŽNOSŤ**. V tabuľke s možnosť ami vyplníme text a to či je možnosť správna alebo nie. Pre odstránenie niektorej z možností použijeme v stĺpčeku príslušnej možnosti .

#### 1.3.1.2 Úloha typu "Slepá mapa"

|     | SLEPÁ MAPA            |             |          |                  |     |                  |  |  |  |
|-----|-----------------------|-------------|----------|------------------|-----|------------------|--|--|--|
|     | I KUR                 | RZY         | Ê        | CVIČENIA O ÚLOHY |     |                  |  |  |  |
|     | Upraviť úlohu:        |             |          |                  |     |                  |  |  |  |
|     | Jazyk                 |             |          | Тур              |     |                  |  |  |  |
|     | Slovenčina v<br>Názov |             |          | • Mestá          |     |                  |  |  |  |
|     |                       |             |          | Mesto            |     | - and the second |  |  |  |
|     | Nájdite Birmingham    |             |          | Birmingham       | × 👻 |                  |  |  |  |
|     | Popis                 |             |          | Tolerancia (km)  |     |                  |  |  |  |
| tie | Nájdite Birmingham    |             |          |                  |     |                  |  |  |  |
|     | Typ úlohy             | Časový limi | t (sec.) |                  |     |                  |  |  |  |
|     | Slepá mapa            | • 30        |          |                  |     |                  |  |  |  |
|     | Značky                |             |          |                  |     | Slovenčina       |  |  |  |
|     |                       |             |          |                  |     |                  |  |  |  |
|     |                       |             |          |                  |     | U obyvate        |  |  |  |
|     |                       | ZRUŠIŤ      |          |                  |     | udnatejši        |  |  |  |
|     |                       |             |          |                  |     | očia), ktor      |  |  |  |

V prípade typu úlohy "Slepá mapa" sa nám objaví rozhranie na nesledujúcom obrázku.

V tomto editore je potrebné zvoliť typ hľadaných entít. Aktuálne je dostupná len možnosť hľadania miest. Následne vyhľadáme v zozname mesto, ktoré chceme hľadať na slepej mape.

Všetky vykonané zmeny uložíme pomocou ULOŽIŤ

#### 1.3.2 Upraviť úlohu

Pre upravenie existujúcej úlohy zvolíme v záložke s úlohami možnosť pri 🚺 úlohe, ktorú chceme upraviť. Pri upravovaní úlohy postupujeme rovnako ako pri pridávaní novej úlohy. Všetky zmeny je potrebné uložiť pomocou tlačidla ULOŽIŤ

#### 1.3.3 Odstrániť úlohu

V záložke zobrazujúcej zoznam všetkých úloh je možné úlohu odstrániť stlačením pri požadovanej úlohe. Pred odstránením bude používateľ vyzvaný na potvrdenie akcie.